## Enrolling in the 403(b) During Annual Benefits Enrollment (ABE)

During Annual Benefits Enrollment (ABE), September 27 – October 22, 2021, you will have the opportunity to enroll in the 403(b) Program with TIAA and/or Fidelity. If you are already contributing to either of these recordkeepers, you can also confirm your election.

**IMPORTANT:** You should be prepared to complete the rest of your benefit elections and information. Once you press submit, you will not be able to get back in without contacting your benefits department.

- 1. Log into MyUW Portal (my.wisconsin.edu). You will see a screen similar to the one below.
- 2. Click on the Enroll Now button under the Benefits Information tile.

| ≡ MyUW |                                                                                                    | Search for apps by keyword                  | ٩                                                                                                    | e                                                                                                    | 🤉 🏚 🖪 |
|--------|----------------------------------------------------------------------------------------------------|---------------------------------------------|----------------------------------------------------------------------------------------------------|----------------------------------------------------------------------------------------------------|-------|
|        | The 2022 Annual Benefits Enrollment                                                                                                    | t period is September 27 – October 22, 2021 |                                                                                                    | Learn more Enroll                                                                                              |       |
|        | HR, Payroll and Benefits :<br>News :<br>Annual Benefits Enrollment: September 27<br>Reminder: Schedule Your Time Off - Use You<br>Use ALEX To Help With Annual Benefits Enro<br>403(b) Program Enhancements: Town Halls<br>Showing 4 of 22 | Time and Absence :                          | Payroll Information :<br>Statements Update Direct<br>Deposit<br>Tax Statements Update Chiever<br>Tax Statements Update Chiever<br>Tax Statements Update Chiever<br>Comparison Chiever<br>Comparison Chiever<br>Chiever<br>Chiev | Benefit Information :<br>2022 Annual Benefits Enrollment<br>22 days left to enroll<br>Enroll now<br>Learn more |       |
|        | See all                                                                                                    | Launch full app                             | Launch CIIC                                                                                                    | Launch full app                                                                                                |       |
|        | Manager Time and :<br>Approval                                                                                                    | Benefits and Payroll :<br>Resources         | Personal Information                                                                                                    | Performance :<br>Management                                                                                    |       |

3. Once the screen below shows, click on the *Start* button if you're ready to begin your elections for 2022.

| UNIVERSITY OF<br>WISCONSIN SYSTEM                                                                                                    |              | Benefits Enrol | Iment       |       | Â | Q | : | Ø |
|----------------------------------------------------------------------------------------------------|--------------|----------------|-------------|-------|---|---|---|---|
|                                                                                                    |              |                |             |       |   |   |   |   |
| Benefits Enrollment                                                                                                    |              |                |             |       |   |   |   |   |
| UW System offers a comprehensive benefits package to meet the diverse needs of employees. UW System contributes towards the cost of several benefits plans, which is a valuable piece of your total rewards package. Other plans offer favorable group rates and convenient payroll deduction. Some premiums are taken from your salary on a pre-tax basis, saving you money. To get the most from your benefits program, review the information on the UW System Employee Benefits website. |              |                |             |       |   |   |   |   |
| If you were hired or rehired recently or it is the Annual Benefits Enrollment period (each Fall), you may have an opportunity to enroll in, make changes to and/or drop benefits.                                                                                                    |              |                | benefits.   |       |   |   |   |   |
| Use the Start (or Resume) button to begin your benefits e                                                                                                    | enrollment.  |                |             |       |   |   |   |   |
|                                                                                                    |              |                |             |       |   |   |   |   |
| Your Benefit Events                                                                                                    |              |                |             |       |   |   |   |   |
| Event Description $\diamondsuit$                                                                                                    | Event Date ♦ | Event Status ♦ | Job Title 🛇 |       |   |   |   |   |
| Open Enrollment                                                                                                    | 01/01/2022   | Open           |             | Start |   |   |   |   |

4. Work through Steps 1 – 4. There may be changes you need to make during these steps. Use the *Next* button at the right side of the screen to move through as you complete them.

| ٢    | Exit                                                   | UW Open Enrollment                                                                                                    |
|------|--------------------------------------------------------|----------------------------------------------------------------------------------------------------|
| Enro | ollment Period 9/27/2021 - 10/22/2                     | 2021                                                                                                    |
|      |                                                        | Next >                                                                                                    |
| 1    | Welcome Open Enrollment<br>Visited                     | Step 1 of 5: Welcome Open Enrollment                                                                                                    |
| 2    | Video<br>Not Started                                   | Welcome to the Annual Benefits Enrollment (ABE) period!<br>This is your annual opportunity to make changes to most of your benefits for coverage effective for January 1 <sup>st</sup> . Coverage is for the entire calendar year, unless you have a qualifying life<br>event (for example, marriage, birth of a child, etc.) that allows you to make a mid-year change to your benefits. Review the ABE web page for an overview of the changes for the upcoming |
| 3    | Acknowledgement<br>Not Started                         | Note: If you will be covering your eligible dependents, have their information available (full name, SSN, date of birth*) before you begin your enrollment.                                                                                                    |
| 4    | Review and Update v<br>Not Started                     | *Date of Birth (DOB) is a required field; you will not be able to add your eligible dependents without their DOB. If an incorrect DOB is entered, documentation verifying the change will be required to make an update.<br>Click on the "Next" button in the upper right corner to finish your enrollment.                                                                                                    |
| 5    | Annual Benefits Enrollment<br>Elections<br>Not Started |                                                                                                    |

- Once you get to Step 5: Annual Benefits Enrollment Elections, you will be presented with multiple tiles for your 2022 benefits, including your Health Insurance. Make sure you fill out the needed information for each of the tiles.
- 6. At the bottom of the screen are four tiles for the UW 403(b) Program:
  - a. 403(b) Fidelity the Fidelity pre-tax option
  - b. 403(b) TIAA the TIAA pre-tax option
  - c. Roth Fidelity the Fidelity after-tax option
  - d. Roth TIAA the TIAA after-tax option

If you currently contribute to T. Rowe Price, Ameriprise, and/or Lincoln, a grayed out tile will show. This is your current contribution but you will not be able to enter anything into it.

Note: If you are currently contributing to one of TIAA and/or Fidelity, you will see the amount listed under the tile as the "Current" amount. In the example below, this person is currently contributing \$8.00 to the Fidelity pre-tax.

| © Exit UW Open Enrollment             |                                                                        |                                        |                                        |            |  |
|---------------------------------------|------------------------------------------------------------------------|----------------------------------------|----------------------------------------|------------|--|
| Enrollment Period 9/27/2021 - 10/22/2 | 021                                                                    |                                        |                                        |            |  |
|                                       |                                                                        |                                        |                                        |            |  |
|                                       |                                                                        |                                        |                                        | < Previous |  |
| 1 Welcome Open Enrollment             |                                                                        |                                        |                                        |            |  |
| Visited                               | 403(b) Fidelity                                                        | 403(b) TIAA                            | Roth Fidelity                          |            |  |
| 2 Video<br>Visited                    | Current Fidelity \$8.00<br>New Fidelity \$8.00                         | Current No Coverage<br>New No Coverage | Current No Coverage<br>New No Coverage |            |  |
| 3 Acknowledgement<br>Complete         | Status Pending Review                                                  | Status Pending Review                  | Status Pending Review                  |            |  |
| 4 Review and Update Visited           |                                                                        |                                        |                                        |            |  |
| Annual Benefits Enrollment            | Review                                                                 | Review                                 |                                        | Review     |  |
| Visited                               | Roth TIAA                                                              | 1                                      |                                        |            |  |
|                                       | Current No Coverage<br>New No Coverage<br>Status <b>Pending Review</b> |                                        |                                        |            |  |
|                                       | Review                                                                 |                                        |                                        |            |  |

- 7. If you are a new enrollee with TIAA and/or Fidelity, continue to Page 4 for specific instructions. Then complete step 9.
- 8. If you currently contribute to TIAA and/or Fidelity, continue to Page 5-6 for specific instructions. Then complete step 9.
- 9. Once your 403(b) Program elections have been updated and you're finished with your enrollment, use the *Review Enrollment* to review your choices and the *Submit Enrollment* button to complete the enrollment process for 2022.

| C Exit                                               | © Exit UW Open Enrollment                                                                                                    |          |  |  |  |  |
|------------------------------------------------------|----------------------------------------------------------------------------------------------------|----------|--|--|--|--|
| Enrollment Period 9/27/2021 - 10/22                  | /2021                                                                                                    |          |  |  |  |  |
|                                                      | < Pre                                                                                                    | evious   |  |  |  |  |
| 1 Welcome Open Enrollment<br>Visited                 | Step 5 of 5: Annual Benefits Enrollment Elections                                                                                                    | *        |  |  |  |  |
| 2 Video<br>Visited                                   | The Enrollment Summary below displays your per pay period cost, the status of your elections and the employer cost of your benefits.  Click Review Enrollment to view your current elections, Click Submit Enrollment to your operations or elections or elections of the status of your elections or elections of the status of your elections or elections of the status of your elections or elections of the status of your elections of the status of you |          |  |  |  |  |
| 3 Acknowledgement<br>Complete                        | Click Submit Enformment by date done making your elections of     Scroll down to the Benefit Plans section and <b>click Review for each plan to make changes</b> .      Note: The UW 403(b) Supplemental Retirement Program (SRP) is being enhanced effective January 1, 2022. As part of the Annual Benefits Enrollment for 2022 you can make change     to your 403(b) contribution election(s) or enroll in the 403(b) Program. Click on the following tiles below to make changes:                                                                                                    | jes      |  |  |  |  |
| 4 Review and Update Visited                          | enroll in or change your elections in the UW 403(b) SRP at any time.<br>Your Enrollment Summary below displays costs; however, it does not include any 403(b) Program election(s).                                                                                                    | an       |  |  |  |  |
| 5 Annual Benefits Enrollment<br>Elections<br>Visited | The 403(b) Program tiles will indicate "0 Beneficiaries" since beneficiary information is not stored in the MyUW Portal. To add/change a beneficiary for the 403(b) Program or for additional information about the 403(b) Program, review the UW 403(b) Supplemental Retirement Program webpage.                                                                                                    | <b>e</b> |  |  |  |  |
|                                                      | ← Enrollment Summary                                                                                                    |          |  |  |  |  |
|                                                      | Your Pay Period Cost<br>Status Pending Review Employer Cost                                                                                                    |          |  |  |  |  |
|                                                      | Review Enrollment Submit Enrollment                                                                                                    |          |  |  |  |  |

## If you are a new enrollee with TIAA and/or Fidelity:

- 1. Click on the pre-tax and/or after-tax tile for the recordkeeper(s) you would like to contribute to in 2022. In the example below, Roth Fidelity (after-tax) has been selected.
- 2. If you wish to enroll, click on the *Select* button next to the plan name.

| Incel Roth Fidelity                                                                                                    |                                                                                                    |  |  |  |
|----------------------------------------------------------------------------------------------------|----------------------------------------------------------------------------------------------------|--|--|--|
| The UW 403(b) Supplemental Retirement Program (SRP), formerly the UW Tax-Sheltered Annuity (TSA) 403(b) Program is a supplemental retirement s<br>403(b) SRP, you can invest a portion of your income for retirement on a pre-tax basis, an after-tax basis (Roth), or a combination of both. Participation ir<br>with employees making the entire contribution. Review the link under the Resources section for additional information.                                                                                  | avings program. Through the UW<br>the UW 403(b) SRP is voluntary<br>UW 403(b) SRP                  |  |  |  |
| Enhancements are being made to the UW 403(b) SRP effective January 1, 2022. TIAA and Fidelity will remain as the recordkeepers available in the pricontributing to T. Rowe Price, Ameriprise, and/or Lincoln you can change your contribution election(s) to TIAA or Fidelity (or you may stop your contributing take action, your current contribution election(s) to T. Rowe Price, Ameriprise, and/or Lincoln will move to TIAA. For additional information on the enhance the UW 403(b) Program Enhancements webpage. | ogram. If you are currently<br>ons to the program). If you do not<br>ements to the program, review |  |  |  |
| Plan Name                                                                                                    |                                                                                                    |  |  |  |
| Select Roth Fidelity                                                                                                    |                                                                                                    |  |  |  |
| Select Waive                                                                                                    |                                                                                                    |  |  |  |

3. Choose either a flat dollar amount or a percentage of pay to enter into the respective text box at the bottom of the screen. Click the green *Done* button once you've made your choice.

| The UW 403(b) Supplemental Retirement Program (SRP), formerly the UW Tax-Sheltered Annuity (TSA) 403(b) Program is a supplemental retirement savings program. Through the UW                                                                                                    | Resources     |
|----------------------------------------------------------------------------------------------------|---------------|
| 403(b) SRP, you can invest a portion of your income for retirement on a pre-tax basis, an after-tax basis (Roth), or a combination of both. Participation in the UW 403(b) SRP is voluntary with employees making the entire contribution. Review the link under the Resources section for additional information.                                                                                                    | UW 403(b) SRP |
| Enhancements are being made to the UW 403(b) SRP effective January 1, 2022. TIAA and Fidelity will remain as the record keepers available in the program. If you are currently contributing to T. Rowe Price, Ameriprise, and/or Lincoln you can change your contribution election(s) to TIAA or Fidelity (or you may stop your contributions to the program). If you do not take action, your current contribution election(s) to T. Rowe Price, Ameriprise, and/or Lincoln will move to TIAA. For additional information on the enhancements to the program, review the UW 403(b) Program Enhancements webpage. |               |
| ▼ Enroll in Your Plan                                                                                                    |               |
| Plan Name                                                                                                    |               |
| ✓ Roth Fidelity                                                                                                    |               |
| Select Waive                                                                                                    |               |
| ✓ Contributions                                                                                                    |               |
| You can enter your contribution as a percentage or flat dollar amount but not both.  If you choose to enter a <b>percentage</b> , the sum of your before-tax and after-tax (Roth) contribution elections(s) cannot exceed 100%.  If you choose to enter a <b>flat dollar amount</b> , the frequency is per paycheck.  Note: You cannot exceed the before-tax and after-tax (Roth) plan annual maximums.  After Tax Amount After Tax Amount Maximum After Tax Percent 100.00                                                                                                    |               |
|                                                                                                    |               |

If you would like to make more elections, continue doing so.

## If you currently contribute to TIAA and/or Fidelity:

1. If you wish to continue contributing the same amount from your paycheck to your current recordkeeper, confirm that your current deduction is under the correct tile.

For example, if you are currently contributing \$8 pre-tax to Fidelity, the tile below shows the correct amount.

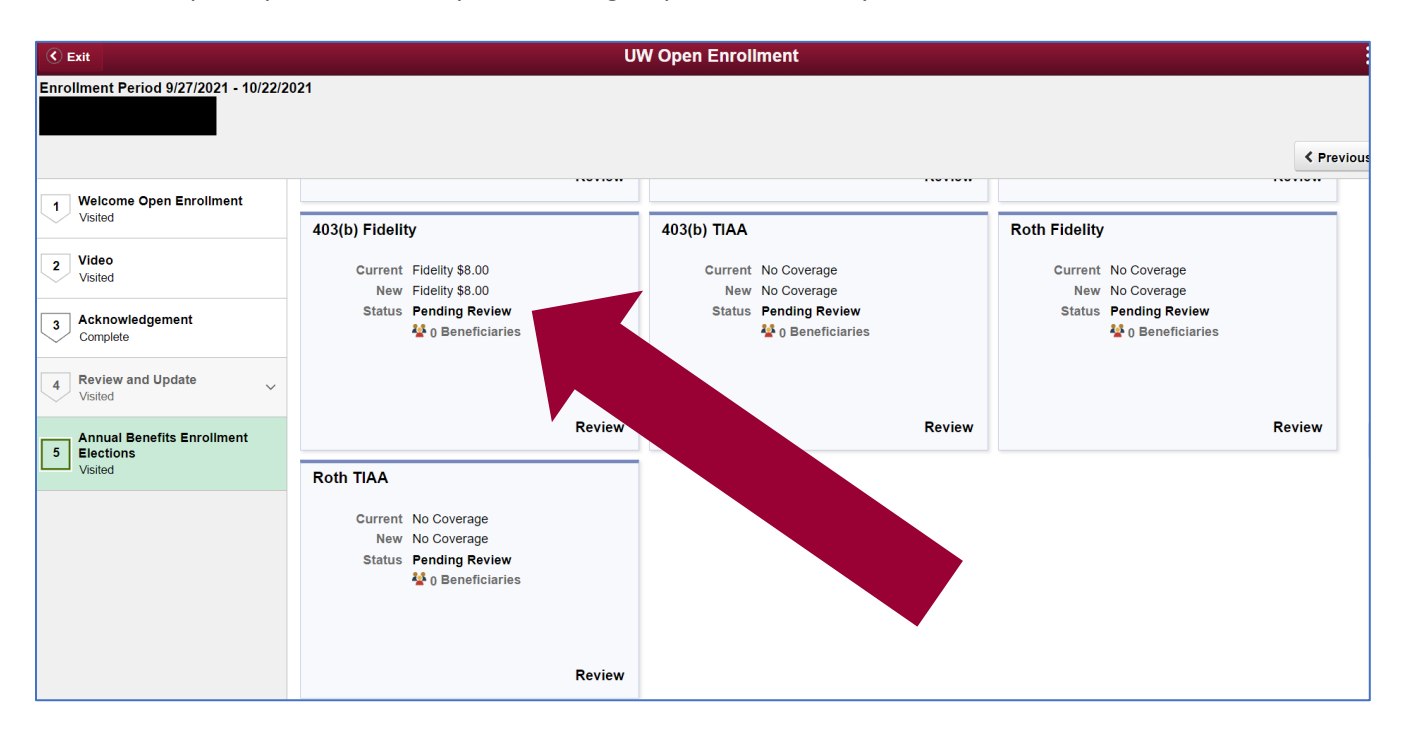

- 2. If you want to add an additional contribution, whether to your current recordkeeper but the other taxing option or to the other recordkeeper, click on that tile
- 3. Enter in your contribution amount as a flat dollar or percentage in the respective text box at the bottom of the screen.

| The UW 403(b) Supplemental Retirement Program (SRP), formerly the UW Tax-Sheltered Annuity (TSA) 403(b) Program is a supplemental retirement savings program. Through the UW 403(b) SRP is voluntary with employees making the entire contribution. Review the link under the Resources section for additional information.                                                                                                    |  |
|----------------------------------------------------------------------------------------------------|--|
| Enhancements are being made to the UW 403(b) SRP effective January 1, 2022. TIAA and Fidelity will remain as the recordkeepers available in the program. If you are currently contributing to T. Rowe Price, Ameriprise, and/or Lincoln you can change your contribution election(s) to TIAA or Fidelity (or you may stop your contributions to the program). If you do not take action, your current contribution election(s) to T. Rowe Price, Ameriprise, and/or Lincoln will move to TIAA. For additional information on the enhancements to the program, review the UW 403(b) Program Enhancements webpage. |  |
|                                                                                                    |  |
| Plan Name                                                                                                    |  |
| ✓ Roth Fidelity                                                                                                    |  |
| Select Waive                                                                                                    |  |
| ✓ Contributions                                                                                                    |  |
| You can enter your contribution as a percentage or flat dollar amount but not both.  If you choose to enter a <b>percentage</b> , the sum of your before-tax and after-tax (Roth) contribution elections(s) cannot exceed 100%.  If you choose to enter a <b>flat dollar amount</b> , the frequency is per paycheck.  Note: You cannot exceed the before-tax and after-tax (Roth) plan annual maximums.  After Tax Amount After Tax Amount Maximum After Tax Percent 100.00                                                                                                    |  |

## If you currently contribute to TIAA and/or Fidelity (continued):

4. If you no longer wish to contribute to your current plan/deduction, click into the appropriate tile and select Waive.

| Cancel                                                                                                    | Done          |  |  |  |
|----------------------------------------------------------------------------------------------------|---------------|--|--|--|
| The UW 403(b) Supplemental Retirement Program (SRP), forn                                                                                                    | Resources     |  |  |  |
| 403(b) SRP, you can invest a portion of your income for retirem<br>with employees making the entire contribution. Review the link                                                                                                    | UW 403(b) SRP |  |  |  |
| Enhancements are being made to the UW 403(b) SRP effective January 1, 2022. TIAA and Fidelity will remain as the recordkeepers available in the program. If you are currently contributing to T. Rowe Price, Ameriprise, and/or Lincoln you can change your contribution election(s) to TIAA or Fidelity (or you may stop your contributions to the program). If you do not take action, your current contribution election(s) to T. Rowe Price, Ameriprise, and/or Lincoln will move to TIAA. For additional information on the enhancements to the program, review the UW 403(b) Program Enhancements webpage. |               |  |  |  |
| Plan Name                                                                                                    |               |  |  |  |
| Select Fidelity                                                                                                    |               |  |  |  |
| V Waive                                                                                                    |               |  |  |  |